## Ways to Access Online Training Courses

Here are several ways to access your current course(s) after logging into the SLED State Constable Online training system.

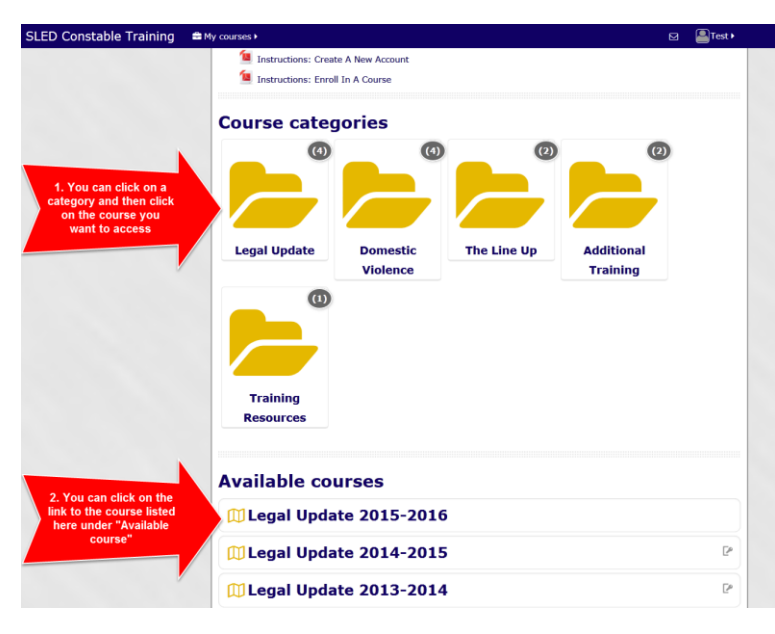

## To Access Any Course

 You may click on a course category and then select the course name from those listed.

 You may click on a course name listed under "Available courses" found directly under the Course categories on the main page.

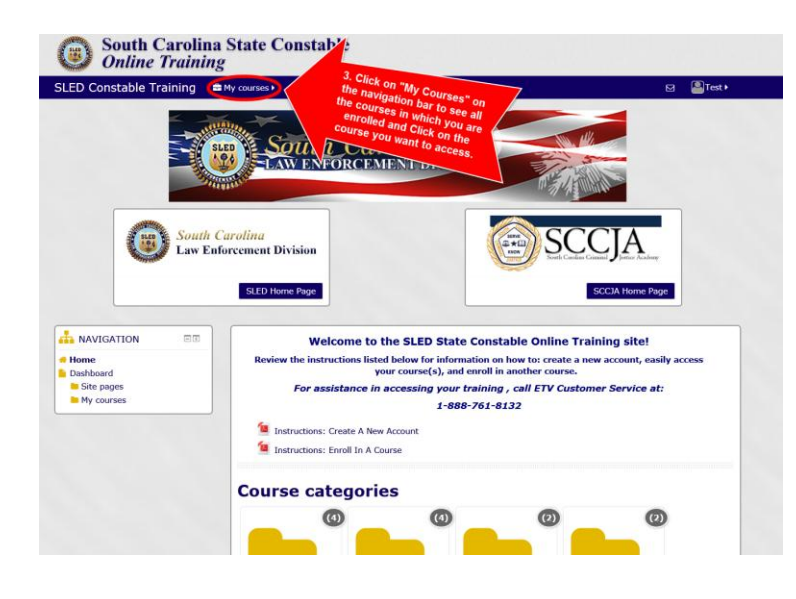

## View a List of Your Courses

3. To see a list of all the courses in which you are **already enrolled**, hover your mouse over the "My Courses" dropdown box.\* You may click on any of the courses on that list to access your course.

\*Note that the "Online Training Resources" link shows under the list of your courses. Click on that link to see enrollment key codes for all courses and to access instructions for using this site.